## マイナンバーカードを使ってコン<u>ビ</u>ニ

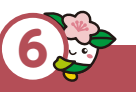

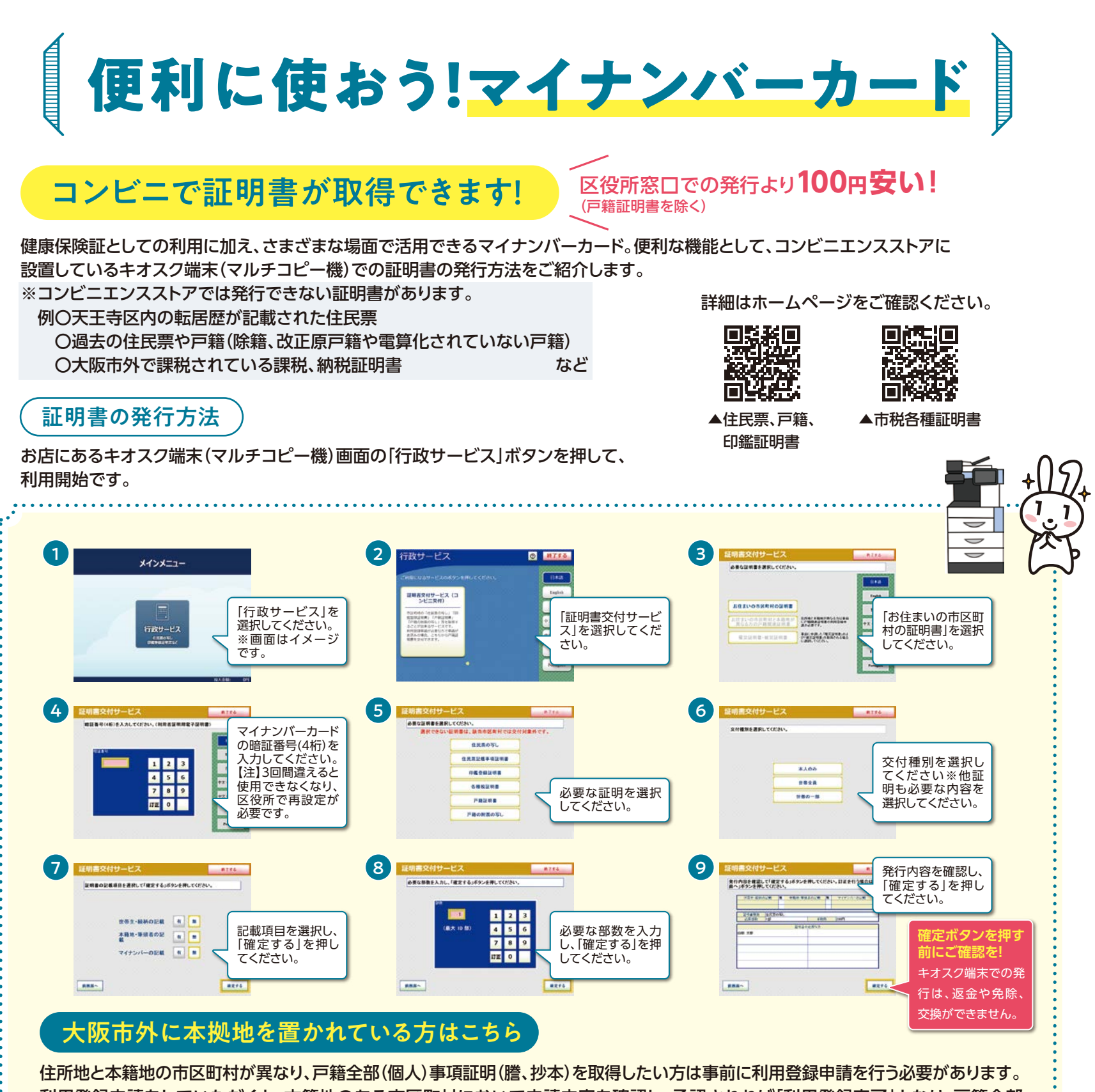

住所地と本籍地の市区町村が異なり、戸籍全部(個人)事項証明(謄、抄本)を取得したい方は事前に利用登録申請を行う必要があります。 利用登録申請をしていただくと、本籍地のある市区町村において申請内容を確認し、承認されれば「利用登録完了」となり、戸籍全部 (個人)事項証明(謄、抄本)を取得することができます。

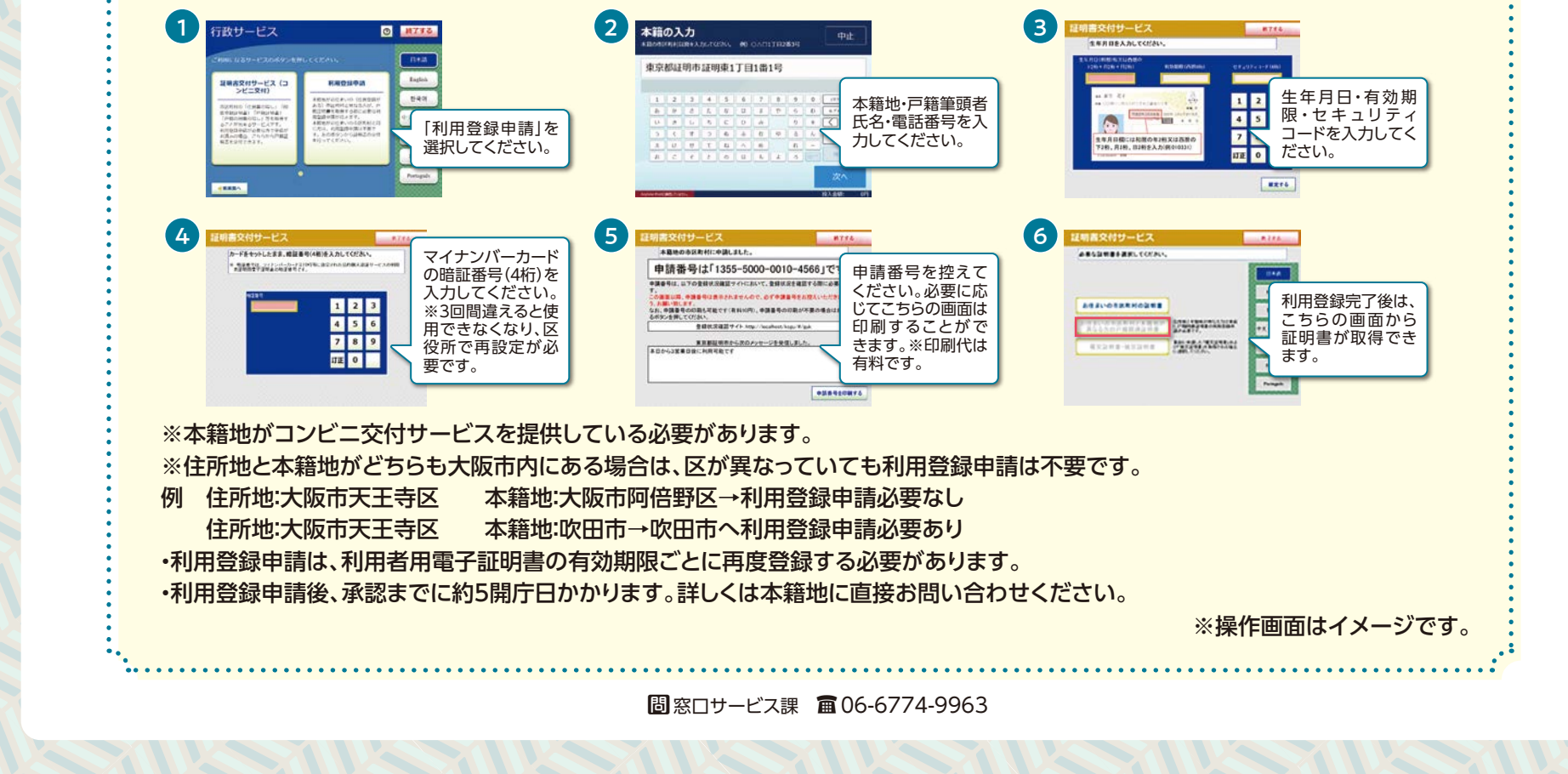